DVC

# How Do I Find My Class Schedule?

1. Go to http://m.4cd.edu (or use the InSite app) and sign in using your username and password.

2. Click on the "My Schedule" tile.

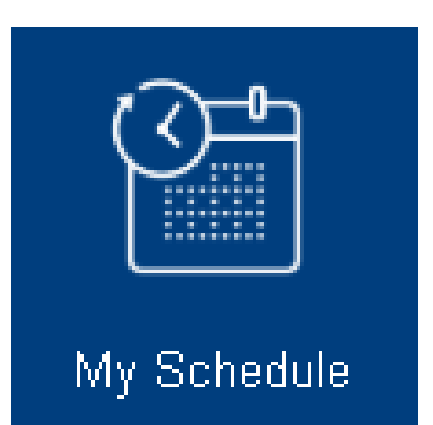

# **3. Your schedule will be on the next page.**

Click "Deadline Dates" to see information such as the "Last Day to Drop With a Refund," "Last Day to Drop With a W," and so on.

## 2016FA

#### **MATH-142**

8/12/16 - 12/16/16 M T W Th 11:00 AM - 11:50 AM Bldg/Room: MA 240 Mowry, Thomas

Deadline Dates

### HIST-124

8/12/16 - 12/16/16 W 4:00 PM - 6:50 PM Bldg/Room: H 110 Masella, John Hide Last Day to Drop With Refund: 8/25 Last Day to Drop Without W: 9/5 Last Day to Drop With W: 11/18 Last Day to Request Pass/No Pass: 9/9